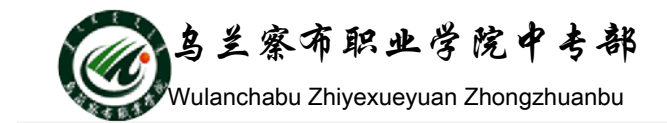

## 实战演练1制作班级文化建设演示文稿

- 一、演练目标
- 1. 熟练掌握幻灯片的插入、复制、删除、移动,以及更改幻灯片顺序等操作
- 2. 掌握幻灯片的各类版式应用
- 3. 熟悉演示文稿各类视图的功能区分
- 4. 掌握字体样式、段落格式的应用
- 5. 熟练掌握在幻灯片中插入对象的方法及格式设置
- 6. 掌握演示文稿中背景的应用
- 7. 可以应用系统母版并且初步学会母版的设置方法
- 二、实验内容及要求:
- 1、创建一个空演示文稿
- 2、在"开始"选项卡的"幻灯片"分组中单击"新建幻灯片"按钮(或按 Ctrl+M 组合键)依次添加第2、第3、第4、第5张幻灯片。
- 3、设置幻灯片版式,把第一张幻灯片的版式设为"标题幻灯片",第2、第3、
  第4张幻灯片的版式设为"标题和内容",第5张幻灯片的版式为"空白"。
- 4、第一张幻灯片,在正标题处输入"班级文化建设",字体"幼圆"、大小"72 磅"、颜色"玫红"、对齐方式为"居中"、文字效果为"文字阴影"。在副标 题处输入"文化宣传",字体"幼圆"、大小"32磅"、颜色"黑色"、对齐方 式"文本右对齐"。
- 5、第二张幻灯片, 在"插入"选项卡的"插图"组中单击 SmartArt 按钮, 在 弹出的"选择 SmartArt 图形"对话框中,选择"层次结构"中的"组织结构 图"单击"确定"按钮,即可插入 SmartArt 图形的"组织结构图"。选中中 间的文本框,将其删除,在剩下的文本框中依次输入文字"三班"、"班训"、 "班风"、"班歌",字体设为"幼圆"、"61磅"、"居中"。
- 6、第三张幻灯片,在标题处输入文本"班训",在标题处输入文本"班训",字体"幼圆"、"42磅"、"文字阴影"、"文本左对齐"。然后在正文处插入一个2行2列的表格,并将表格样式设置为"无样式,无网格"。在表格内输入文字、字体"幼圆"、"36磅"、"文本左对齐",并用菱形项目符号标记。插入

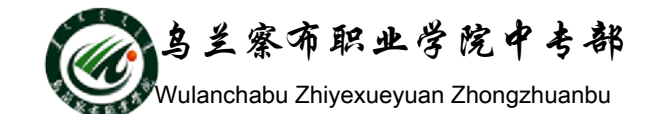

图片 "t1.jpg", 然后单击 "格式" → "图片样式" → "柔化边缘椭圆", 并调整图像大小, 最后将图像置于幻灯片的右下角。

- 7、第四张幻灯片,在标题处输入"班风",字体设置与第三张幻灯片的标题字体设置一样,并在内容处输入"对人委婉真诚 对已负起责任",字体设为"幼圆"、"30磅"、"文本左对齐",并将文字移到占位符的最下面。插入 "t2.jpg"、"t3.jpg"、"t4.jpg",把图片的样式分别设置为"柔化边缘椭圆"、 "映像右透视"、"棱台左透视",把"t2.jpg"置于顶层。
- 8、调整图像大小和方向,选择"t2.jpg",在"格式"选项卡"大小"组中单击 组按钮,弹出"设置图片格式"对话框,将"高度"设为"8厘米",选中"锁 定纵横比"和"相对于图片原始尺寸"复选框;"t3.jpg"设高度为"7厘米, 旋转"30<sup>0</sup>";"t4.jpg"设高度为"7厘米,旋转"328<sup>0</sup>",再适当移动三张图 片的位置。
- 9、第五张幻灯片,插入第5行第3列的艺术字样式(填充一粉红,强调文字颜色2,暖色粗糙棱台),输入文本"诗歌",字号"96磅"。把艺术字移到左上角,然后在"格式"→"艺术字样式"→"文字效果"→"转换"→"跟随路径"→"下弯弧"命令。用同样的方法插入艺术字"相亲相爱的一家人",样式选择第6行第2列(填充一深蓝,强调文字颜色6,暖色粗糙棱台),并将文字方向设为"竖排"。
- 10、 以"班级文化建设.pptx"为名保存文件。
- 三、幻灯片效果

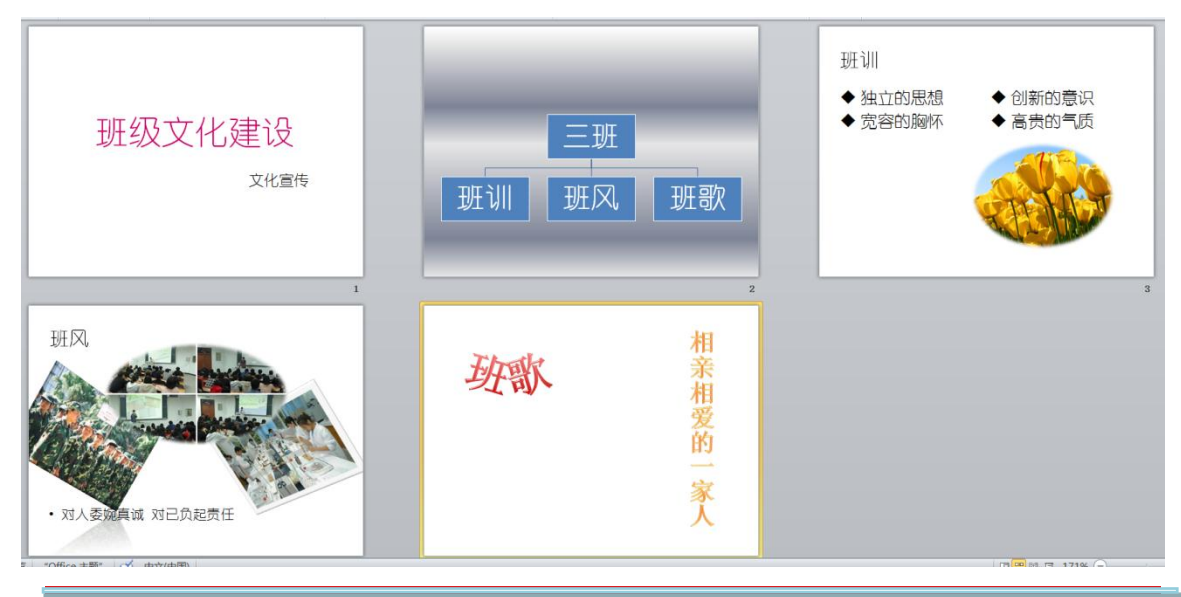

 地址:内蒙古乌兰察布市集宁新区满达东街曙光路交汇处 邮编:012000
 第2页(共3页)

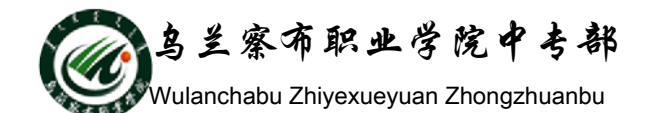

- 四、进一步美化演示文稿
- 1、为所有幻灯片应用"活力"主题。
- 2、为第二张幻灯片设置"银波荡漾"线性渐变填充背景,"方向"为"线性向下"。
- 3、为第五张幻灯片设置图片背景,图片应用"5.jpg"。
- 4、插入页码、页眉和页脚,在"插入"选项卡的"文本"组中单击"页眉和页脚"按钮,在弹出的"页眉和页脚"对话框中,选中"日期和时间"复选框、 "自动更新的"单选按钮、"幻灯片编号"复选框、在"页脚"下的文本框 中输入文本"15计算机应用1班",最后单击"全部应用",这时每一张幻灯 片都插入了页码和相同的页眉和页脚。
- 5、应用幻灯片母版,在"视图"选项卡的"母版视图"组中单击"幻灯片母版" 按钮。选中幻灯片母版,把页脚、日期和页码的字体为"18磅",同时把页 脚设置为"文本左对齐"。选中标题幻灯片,将其页脚、日期和页码的字体 同样全部设为"18磅"。
- 6、将"铁塔"剪贴画放置在母版的右上角,并设置"柔化边缘椭圆"样式。
- 7、 将演示文稿另存为"班级文化建设 2.pptx"。
- 五、美化后效果图

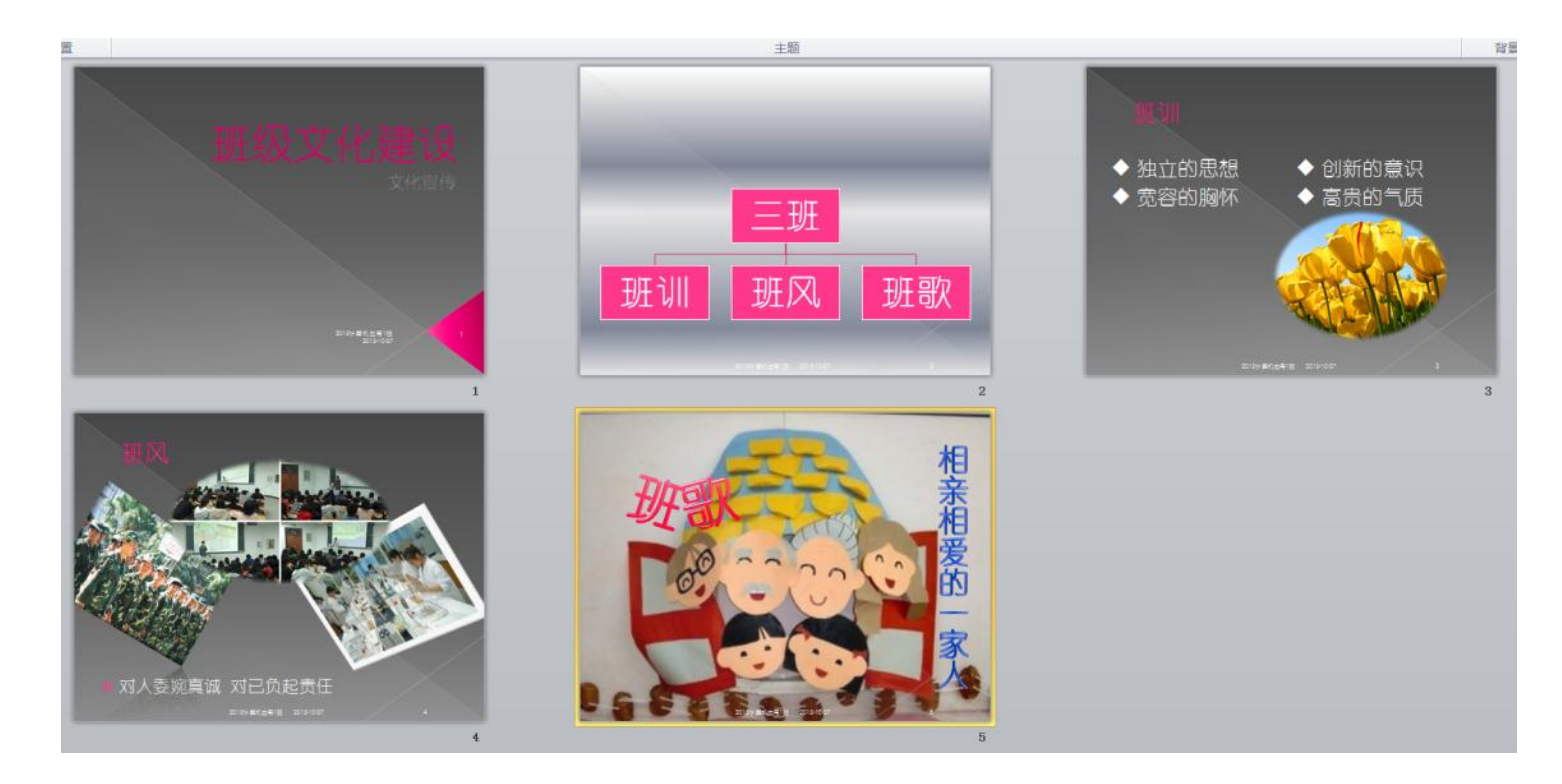

 地址:内蒙古乌兰察布市集宁新区满达东街曙光路交汇处 邮编:012000
 第3页(共3页)